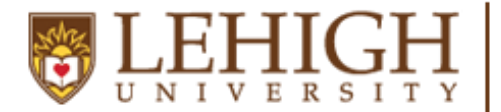

## LEHIGH Center for Career & UNIVERSITY Professional Development

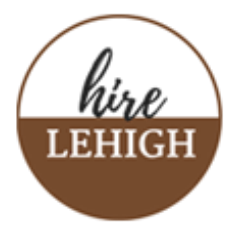

## Message applicants in Handshake

1.) Click Jobs from the left navigation bar. Click on the position that you wish to message applicants about and then click the **Applicants** tab.

| ome                      | t and the t       |                             |                      |                       |               |                |                  |            |
|--------------------------|-------------------|-----------------------------|----------------------|-----------------------|---------------|----------------|------------------|------------|
| y profile                | Logged in!        |                             |                      |                       |               |                |                  |            |
| ompany profile           | Jobs only viewing | jobs created by you Edit th | is                   |                       | Т             | ype to search  | Search           | Create Job |
| stings                   | Active Expi       | red All Declined            | Not Posted D         | ivisions <del>-</del> |               |                | VIEW BY Schoo    | Job        |
| Jobs                     | D ID \$           | \$ doL                      | Applicants \$        | School \$             | Expires 🔻     | Status \$      | Campus Interview | ÷          |
| lational inc             | 8031449           | Tara test job-WS            | ۵.                   | Lehigh University     | 7/17/2023     | Approved       | No               |            |
| Talent<br>Overview Schoo | ls Matches        | Applicants (2)              | Details              |                       |               |                |                  |            |
| Search                   | ^                 | 2 Applica                   | nts                  |                       |               |                | Downlo           | ad all 👻   |
| Type a keyword           |                   | View only those             | who match my qu      | alifications for      |               |                |                  |            |
|                          |                   | Graduation Da               | te / School Years    | GPA N                 | lajors 🗌 Worl | Authorization  | Select All       |            |
| Engagement 🜖             | ^                 | Name +                      | School               | Status                | Work Study    | Qualifications | Date             |            |
| Invited to appl          | ly to this job    |                             |                      |                       | Eligible?     |                |                  |            |
| Status                   | ^                 | Racqu<br>el                 | Lehigh<br>University | Pending •             | No            | 1 of 1 오       | 7/17/23          |            |
| + Add Status             |                   | <u>Studen</u><br><u>t</u>   |                      |                       |               |                |                  |            |
| Pending (2)              |                   | Tăra                        | Lehigh               | Pending -             | Yes           | 1 of 1 📀       | 7/17/23          | ₿▼         |
| Labels                   | ^                 | <u>McStû</u><br><u>dent</u> | University           |                       |               |                |                  |            |

2.) On the Applicants page, select the applicant that you want to send an offer letter to.

| Overview Schools Ma    | atches     | Applicants (3) Details     |                |                  |                             |                         |
|------------------------|------------|----------------------------|----------------|------------------|-----------------------------|-------------------------|
| Search  Type a keyword |            | 3 Applicants Download      |                |                  |                             |                         |
| Engagement 0           | ^          | 1 of 3 selected Select all |                | Message Students | Download applicant packages | (PDF) More <del>•</del> |
| Status                 | ~          | Carl Kuba                  | School of Life | Pending •        | 1 of 1 • 10/7               | 1/22 <b>B</b> -         |
| Labels                 | ~          |                            | School of Life | Revieweu •       |                             |                         |
| Not Labels V           | Al Simmons | School of Life             | Hired -        | 10/7             | 722                         |                         |
| Schools                | ~          |                            |                | < 1/1 →          |                             |                         |

3.) Click on **Message Students** or **Message Applicants** to send the applicant(s) a message. A message popup box will appear on your screen and allow you the ability to create your message.

| 3 Applicants                                                                     |                             | Download all 🖛                                                                                                    |     |
|----------------------------------------------------------------------------------|-----------------------------|----------------------------------------------------------------------------------------------------|-----|
| View only those who match my preferences for: Graduation Date / School Years GPA | Majors 🛛 Work Authorization | Select All                                                                                                    |     |
| 2 of 3 selected Select all                                                       | Message 8                   | Students Download applicant packages (PDF) More                                                                                                    |     |
| Ethan Rice School                                                                | ol of Life Reviewed -       | 1 of 1 ◎ 10/7/22 ∎ -                                                                                                    |     |
| Carl.Kuhn Schoo                                                                  | ol of Life Reviewed •       | 1 of 1 C Send separately to 2 applications                                                                                                    | - × |
| ALSimmons School                                                                 | ol of Life Hired •          | 1of1 C<br>Subject                                                                                                    |     |
|                                                                                  | < 1/1 >                     | Tina from Sprinkle Dreams has sent you a message on Handshake Message Heading 1 : B I U ▲ M I = = = • □ I Insert variable : Send Save to Template Insert Template | Z.  |

4.) Use the following language to compose your offer letter:

Dear Student,

This letter is to confirm that you have been offered a work-study position as a [Job Title] in [Department].

Your first day of work will be [Date] and your rate of pay is [\$0.00] per hour.

If you have not already done so, be sure to review the Work Study Student Handbook to important information about your rights and responsibilities as a work-study student.

We look forward to working with you!

Sincerely,

Work Study Supervisor Full Name Department Lehigh University

- 5.) Click **Send** in the lower-left corner of the pop-up.
  - a. To save the message as a template, click **Save to Template** at the bottom of the message popup box. This will allow you to reuse the message content quickly in other messages.

- b. You can also select "Insert Template" if you already have this offer letter saved as a template.
- 6.) Once you hit Send, a confirmation box will appear. Review the message, then click Confirm in the lower-right corner to send. The message is sent automatically, and you will receive confirmation of the sent message (s) in the lower right corner of your screen.

| Message Applicants                                                                                                    | X   |
|----------------------------------------------------------------------------------------------------|-----|
| Are you sure you want to perform this action on the selected results?                                                                                                    |     |
| This will message 1 applicant. Below is an example of what your message will look like:                                                                                                    |     |
| Subject                                                                                                    |     |
| Tina from Sprinkle Dreams has sent you a message on Handshake                                                                                                    |     |
| Message                                                                                                    |     |
| Hi Al,                                                                                                    |     |
| Here at Sprinkle Dreams, we always want potential candidates to learn more about the meaningful projects we work on, and hear about our culture from our current employees.                                                                                                    |     |
| I noticed that you're a School of Life alum studying Culinary, so I wanted to offer you the opportunity to have an informal 15-minute virtual info chat with Lindsey to learn more about roles here. If you're interested, please let me know and I'd be happy to connect you. |     |
| Best,<br>Tina                                                                                                    |     |
|                                                                                                    |     |
| Cancel                                                                                                    | n i |